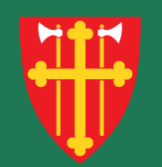

# DEN NORSKE KIRKE Den norske kirkes medlemsregister

# Kvikkguide

Brukeradministrasjon – Fjern rettighet

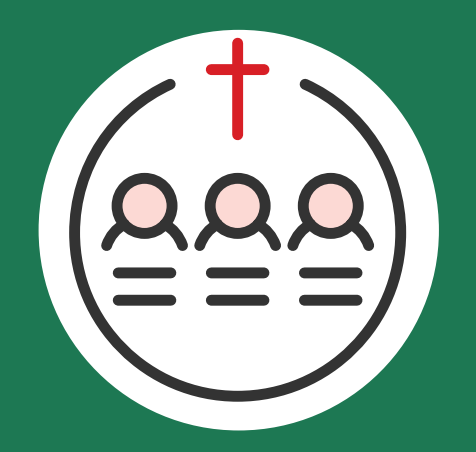

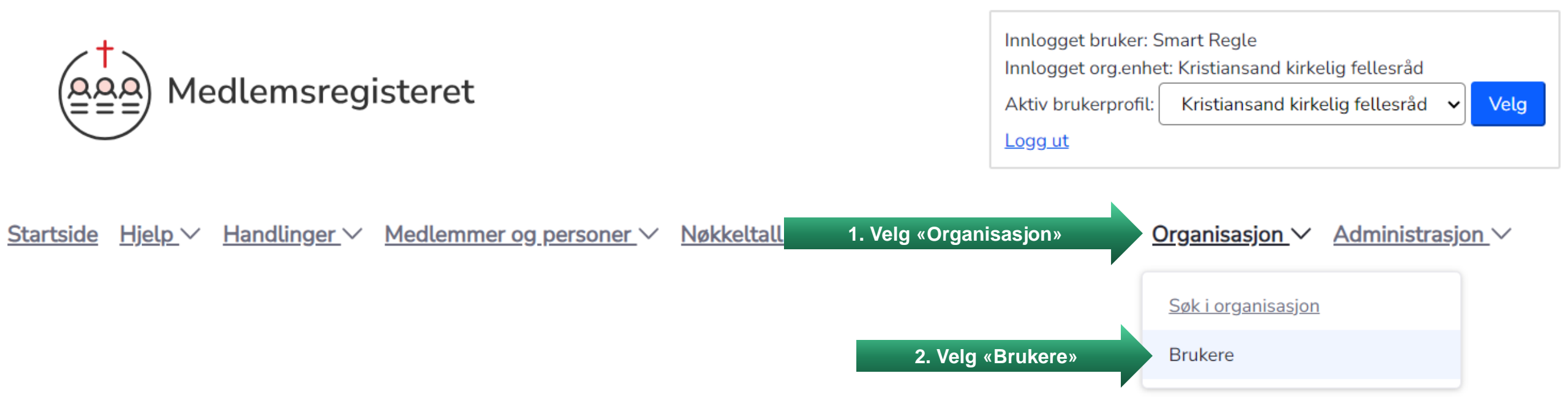

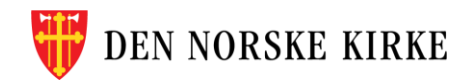

| Brukere<br>Søk etter brukere                              |                  | Bru                                   | Brukere innenfor din enhet søkes opp og vises automatisk |                     |                                   | (?) <u>Hjelp til behandling av bruker</u> |          |
|-----------------------------------------------------------|------------------|---------------------------------------|----------------------------------------------------------|---------------------|-----------------------------------|-------------------------------------------|----------|
| Navn eller fødselsnummer (11                              | siffer) Søk      | • • • • • • • • • • • • • • • • • • • |                                                          | /                   |                                   |                                           |          |
| <b>2 bruker(e) funnet</b><br>Vis kun brukere med<br>Rolle | <b>♣</b> T       | ilgang til enhet                      | \$                                                       | Vis kun døde, bruke | ere med utløpt tilgang sa         | mt Legg til k                             | pruker   |
| <u>Etternavn</u>                                          | <u>Fornavn</u> ≑ | <u>Født</u> ≑                         | <u>Adresse</u> \$                                        | Postnummer  \$\\$   | <u>Poststed</u> $\Leftrightarrow$ | <u>Epost</u> \$\oplus\$                   | Oppdater |
| Regle                                                     | Smart            | 11.11.1972                            | Storvollen 1                                             | 4514                | MANDAL                            | support@kirken.no                         | Ø        |
| Karriere                                                  | Vårlig           | 27.11.1968                            | Østre Strandgate 5                                       | 4610                | KRISTIANSAND S                    | support@kirken.no                         | Ø        |

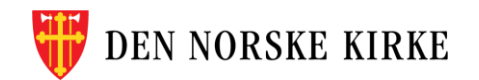

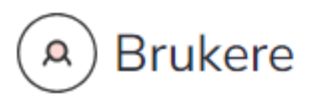

#### Søk etter brukere

Navn eller fødselsnummer (11 siffer)

Søk

2 bruker(e) funnet

#### Vis kun brukere med

| Rolle | \$ | Tilgang til enhet | \$ | Vis kun døde, brukere med utløpt tilgang samt<br>inaktive brukere | Legg til bruker |
|-------|----|-------------------|----|-------------------------------------------------------------------|-----------------|
|-------|----|-------------------|----|-------------------------------------------------------------------|-----------------|

| <u>Etternavn</u> $\Rightarrow$ | <u>Mellomnavn</u> \$ | <u>Fornavn</u> \$ | Født \$    | <u>Adresse</u> $\Leftrightarrow$ | Postnummer  \$\\$ | <u>Poststed</u>                 | <u>Epost</u>        | Oppdater |
|--------------------------------|----------------------|-------------------|------------|----------------------------------|-------------------|---------------------------------|---------------------|----------|
| Regle                          |                      | Smart             | 11.11.1972 | Storvollen 1                     | 4514              | MANDAL                          | support@kirken.no   | Ø        |
| Karriere                       |                      | Vårlig            | 27.11.1968 | Østre Strandgate 5               | 4610              | <mark>KF</mark> 3. Trykk her fo | or å endre brukeren | C        |

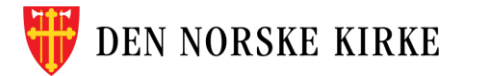

? Hjelp til behandling av brukere

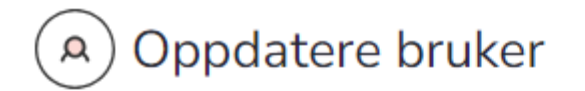

### < Tilbake til søkeresultat

# Vårlig Karriere

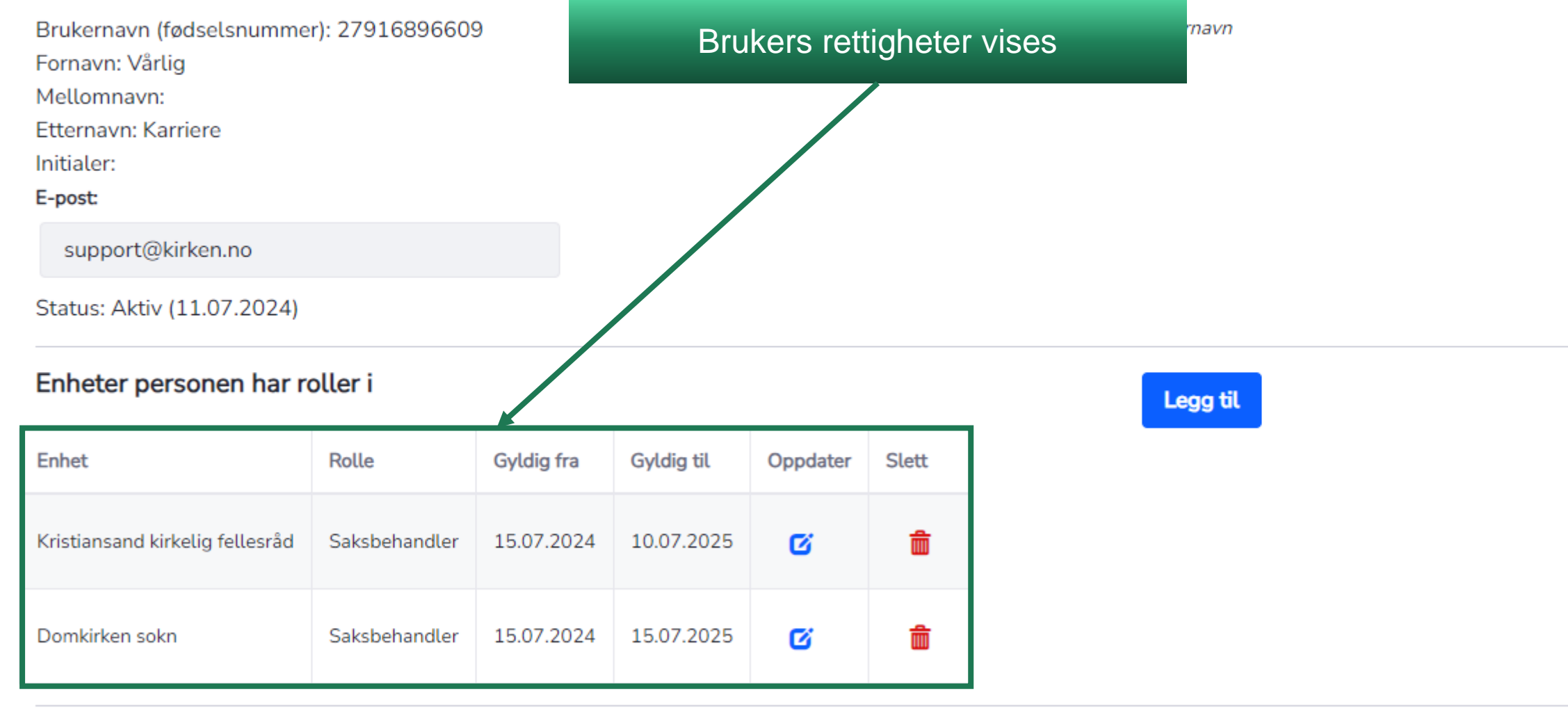

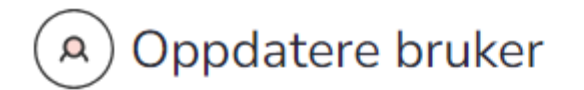

#### < Tilbake til søkeresultat

# Vårlig Karriere

Fornavn: Vårlig

Mellomnavn:

Etternavn: Karriere

Initialer:

E-post:

support@kirken.no

Status: Aktiv (11.07.2024)

## Enheter personen har roller i

| Enhet                           | Rolle         | Gyldig fra                | Gyldig til    | Oppdater    | Slett   |
|---------------------------------|---------------|---------------------------|---------------|-------------|---------|
| Kristiansand kirkelig fellesråd | Saksbehandler | 15.07.2024                | 10.07.2025    | Ø           | â       |
| Domkirken sokn                  | Saksbehandler | <mark>1</mark> . 4. Trykk | her for fjern | e rettighet | <b></b> |

Brukerens fødselsnummer blir brukernavn

# NB! Du kan kun fjerne rettigheter innenfor egen enhet eller underliggende enheter

Legg til

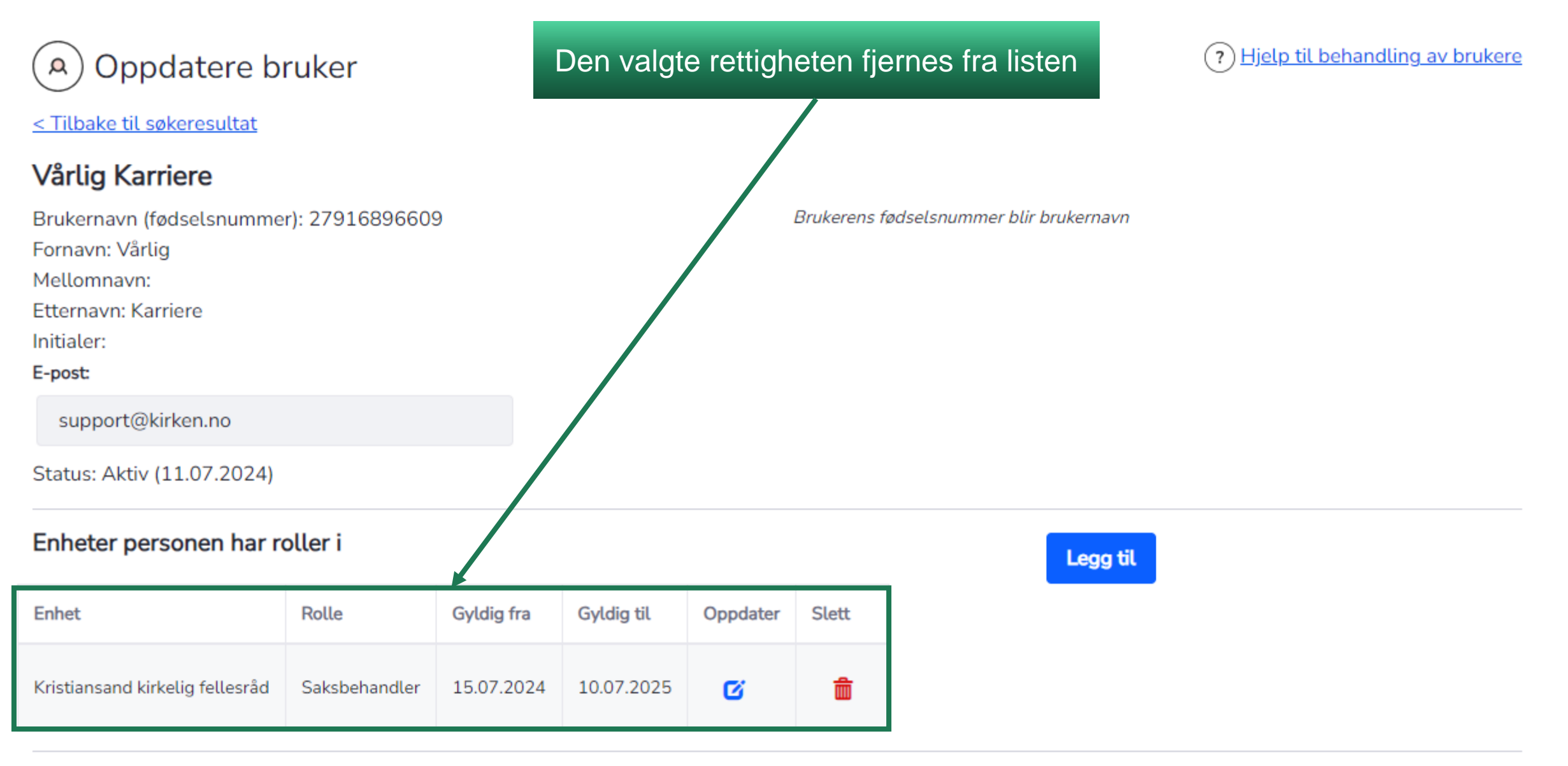

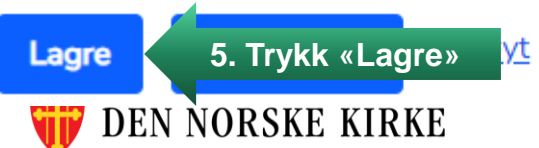

| A C                                                       | Oppdatere bruker<br>e til søkeresultat                             | Du må bekrefte end | ringen før den lagres.              | ? <u>Hjelp til b</u> | <u>ehandling av bruke</u> |
|-----------------------------------------------------------|--------------------------------------------------------------------|--------------------|-------------------------------------|----------------------|---------------------------|
| Vårlig                                                    | Karriere                                                           |                    |                                     |                      |                           |
| Brukerna<br>Fornavn:<br>Mellomr<br>Etternav<br>Initialer: | avn (fødselsnummer): 279168966<br>: Vårlig<br>navn:<br>m: Karriere | 09                 | Brukerens fødselsnummer blir bruker | navn                 |                           |
| E-post:                                                   | Vil du lagre de følgende en                                        | dringene?          |                                     |                      | ×                         |
| Status                                                    | Roller som er slettet:                                             |                    |                                     |                      |                           |
| Enhet                                                     | Enhet                                                              | Rolle              | Gyldig fra                          | Gyldig til           |                           |
| Enhet                                                     | Domkirken sokn                                                     | Saksbehandler      | 15.07.2024                          | 15.07.2025           |                           |
| Kristian                                                  |                                                                    |                    | 6. Trykk «Ja, la                    | gre» Ja, lagre       | Nei                       |
| Lagre                                                     | Slett bruker <u>Avbryt</u>                                         |                    |                                     |                      |                           |
| 🕡 DE                                                      | N NORSKE KIRKE                                                     |                    |                                     |                      |                           |